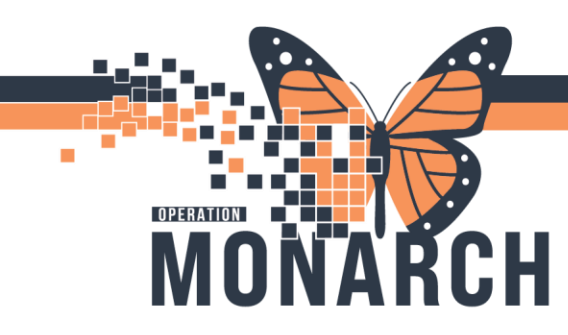

## **Perioperative Blood Portering**

### **RED CELLS FOR HOLD (for the fridge SCS and boxed blood for NFS)**

| 📃 Ӿ 👘 Red Cells for Hold (O Order              | Stat, Blood            | 2024-Oct-21 12:28 2024-Oct-21 12:28 | ✓                    |
|------------------------------------------------|------------------------|-------------------------------------|----------------------|
| Details for Red Cells for Hold (OR/W&B         | )                      |                                     |                      |
| Details 🕞 Order Comments                       |                        |                                     |                      |
| 🛨 🖀 lh. 🔍 💐                                    |                        |                                     |                      |
| *Blood Priority: Stat 🗸                        | *Total Quantity Units: | *Reason for Ordering:               | ~                    |
| Special Instructions:                          |                        |                                     |                      |
|                                                |                        |                                     |                      |
|                                                |                        |                                     |                      |
|                                                |                        |                                     |                      |
|                                                |                        |                                     |                      |
|                                                |                        |                                     |                      |
|                                                |                        |                                     |                      |
|                                                |                        |                                     |                      |
|                                                |                        |                                     |                      |
|                                                |                        |                                     |                      |
|                                                |                        |                                     |                      |
| Orders For Cosignature Orders For Nurse Region |                        |                                     | Orders For Signature |

**IMPORTANT NOTE:** This is not the actual order for blood. This is an order for blood to sit in the fridge.

- 1. Place the '**Red Cells for Hold**' order. Place the Pick Up/Delivery order refer to Pick Up/Delivery Order steps
- 2. Give the desired amount of products in Bridge. A soft alert notifying you that you don't have an order. You can bypass this soft alert by choosing Yes

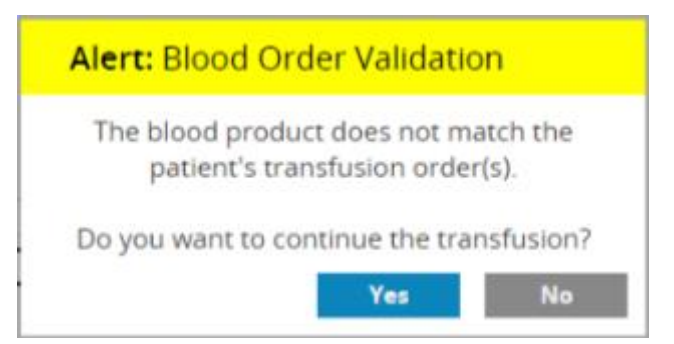

niagarahealth

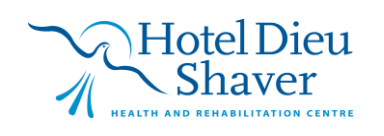

1

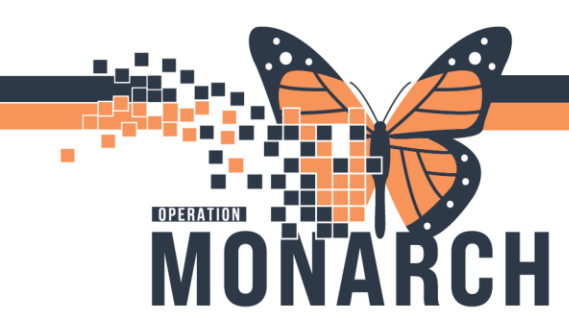

niagarahealth

## **PERIOP – BLOOD PORTERING** HOSPITAL INFORMATION SYSTEM (HIS)

2

- 3. Infuse number of units desired. Once blood administration is complete, if a physician is available (or nurse) need to place the transfuse order for the amount given
  - Order: Blood Transfusion (RBC, Plasma, Platelets) see steps below

| E I N | Red Blood Cells               |                           |
|-------|-------------------------------|---------------------------|
|       | 📾 🖄 TRANSFUSE Red Blood Cells | Transfuse Quantity: 1, IV |
|       | 📾 😰 Red Blood Cells Product   | 1, No                     |
|       |                               |                           |

- Modify the orders and add the amount given
- 4. Call for Porter to return unused blood to blood bank (SCS site only to return)

| Pick Up/Delivery Order                                                                                                    |
|----------------------------------------------------------------------------------------------------|
| 1. Click on the '+ Add' beside the Orders from the navigation menu Orders + Add                                                                                                    |
| 2. In the Add Order window, search 'Pick Up/Delivery Ready Order'                                                                                                    |
| 3. Close the Add Order window. Fill in the required yellow fields and additional information where applicable                                                                                                    |
| T Details for Pickup/Delivery Ready Order                                                                                                    |
| 🖾 Details 🗵 Order Comments 🕢 Diagnoses                                                                                                    |
| + 2 h. # 2                                                                                                    |
| *Blood Priority: Urgent V Product Type:                                                                                                    |
| PTS Transport (Station Number):                                                                                                    |
| Order Comments: Special Instructions:                                                                                                    |
|                                                                                                    |
| <ul> <li>A. Product Type and Quantity are required to sign the order</li> <li>B. PTS Transport (Station Number): Utilized when the product is to be sent through the pneumatic tube system (SCS only)</li> </ul> |
| IMPORTANT NOTE:                                                                                                    |
| <ul> <li>The PickUp/Delivery order will only generate a printout at NFS or WS site for the nurse to bring to the<br/>lab with them</li> </ul>                                                                    |
| SCS: The porter will be send that information                                                                                                    |

Hotel Dieu

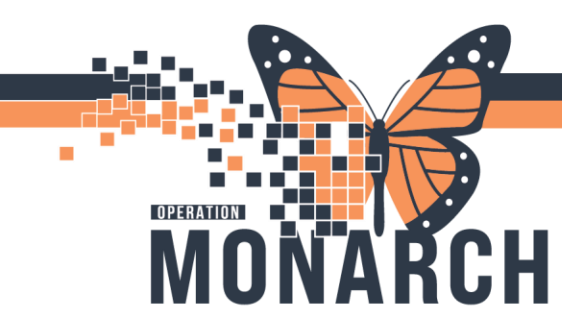

## **PERIOP – BLOOD PORTERING** HOSPITAL INFORMATION SYSTEM (HIS)

Orders

+ Add

## **Ordering Blood Components**

This is for ordering blood products we intend to give immediately.

From PowerChart:

- 1. In the patient's chart, click on the '+ Add' beside the Orders from the Menu
- 2. Within the Add Order window, search: **Blood Transfusion (RBC, Plasma, Platelets)**

| BRIDGE, TESTPATIENTTHIRTEENEXTRALONGNAMEZZZZZ JR - Add Order                                                                                                    |                                                                                                    |                                                                                             | – 🗆 ×                                                                                 |
|----------------------------------------------------------------------------------------------------|----------------------------------------------------------------------------------------------------|---------------------------------------------------------------------------------------------|---------------------------------------------------------------------------------------|
| BRIDGE, TESTPATIENTTHIRTEEN MRN:11001077<br>Admin Sex:Male DOB:01/Jan/1970<br>*Code Status: <no available="" data=""> Isolation:<no avai<="" data="" th=""><th>Allergies: Allergies Not Recorded<br/>Age:54 years<br/>Iable&gt; Alerts:No Alerts Documented</th><th>Attending:<br/>Dose Wt:<no available="" data=""><br/>Emergency FIN: 22-001320 (Admit I</no></th><th>Loc:SC ED; WR<br/>HCN:ON 3333-333-888<br/>Dt: 2024-Mar-08 12:20:46 Disch Dt: 2024-Mar-1</th></no></no>                                                                                                    | Allergies: Allergies Not Recorded<br>Age:54 years<br>Iable> Alerts:No Alerts Documented                                                                                                    | Attending:<br>Dose Wt: <no available="" data=""><br/>Emergency FIN: 22-001320 (Admit I</no> | Loc:SC ED; WR<br>HCN:ON 3333-333-888<br>Dt: 2024-Mar-08 12:20:46 Disch Dt: 2024-Mar-1 |
| Diagnoses & Problems       Diagnoses (Problem) being Addressed this Vist <ul> <li>Add</li> <li>Convert</li> <li>Diaplay:</li> <li>All</li> <li>SNOMED CT</li> <li>Annotated Diaplay</li> <li>Code</li> <li>Convert</li> <li>No Chronic Problems</li> <li>Diaplay:</li> <li>All</li> <li>SNOMED CT</li> <li>Annotated Diaplay</li> <li>No Chronic Problems</li> <li>Diaplay:</li> <li>All</li> <li>Convert</li> <li>No Chronic Problems</li> <li>Code</li> <li>Code</li></ul> | Search blood trand<br>Blood Transfusion (RBC, Plasma, Platelets)<br>AMB Blood Transfusion<br>BONCP Blood Transfusion<br>CNCP Blood Transfusion (RBCMHN)<br>CNCP Blood Transfusion Blood Scheduling<br>AMB Transfusion Blood Scheduling<br>AMB Transfusion Blood Transfusion (RBC, Plasm<br>BNCU Neonatal Blood Transfusion (RBC, Plasm<br>PAED Paediatric Blood Transfusion (RBC, Plasm<br>"Entre" to Search | v Type: Inpatient                                                                           |                                                                                       |
|                                                                                                    |                                                                                                    | BRIDGE TESTPATIENTTHIRTEENEXTR                                                              | ALONGNAMEZZZZZ JR - 11001077                                                          |

- 3. Complete the Ordering Physician window. Fill in the Ordering Physician name and Communication Type. Click OK. Close the Add Order window
- 4. In the Order Profile, scroll down to the Red Blood Cells category. Click on the checkbox beside the Transfuse and RBC order

**NOTE:** "RBC Product" Order is prechecked when checking the "Transfuse Red Blood Cells". It is important to ensure both orders are checked

niagarahealth

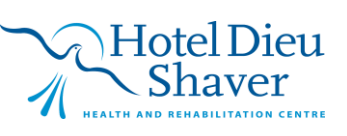

3

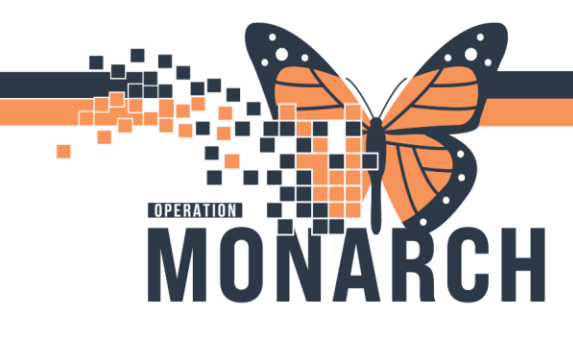

# **PERIOP – BLOOD PORTERING** HOSPITAL INFORMATION SYSTEM (HIS)

| 4 | 80           | ٠                | Add to Phase▼    | 🛕 Check A                | Alerts 일 | Comment Comment | ts Start:  | Now       |       | Duration: | None             |                                                                   |   |
|---|--------------|------------------|------------------|--------------------------|----------|-----------------|------------|-----------|-------|-----------|------------------|-------------------------------------------------------------------|---|
|   | 2 6          |                  | Component        |                          |          |                 | 5          | Status    |       | Dose      | Details          | s                                                                 | ^ |
|   |              | ീ                | hydrocortisone   |                          |          |                 |            |           |       |           | 100 m            | ig, IV, INJ, once                                                 |   |
|   |              |                  |                  |                          |          |                 |            |           |       |           | 30 min           | nutes pre-transfusion                                             |   |
|   |              | ീ                | furosemide       |                          |          |                 |            |           |       |           | 20 mg            | j, IV, INJ, once                                                  |   |
|   |              |                  |                  |                          |          |                 |            |           |       |           | give in          | mmediately prior to the start of the transfusion                  |   |
| _ | PRN Me       | dica             | ations           |                          |          |                 |            |           |       |           |                  |                                                                   |   |
|   |              | ୁ                | acetaminophen    | n<br>                    |          |                 |            |           |       |           | 650 m            | ig, PO, TAB, once, PRN, for transfusion reactions                 |   |
|   |              | 0 <mark>7</mark> | diphenhydrAM     | line                     |          |                 |            |           |       | -         | for trai         | j, IV, INJ, once, PKN other (see comment)<br>Insfusion reactions  |   |
|   |              | ീ                | diphenhydrAM     | line                     |          |                 |            |           |       |           | 50 mg            | j, PO, CAP, once, PRN other (see comment)<br>Insfusion reactions  |   |
|   |              | ീ                | rupatadine       |                          |          |                 |            |           |       |           | 10 mg            | , PO, TAB, once, PRN other (see comment)                          |   |
|   |              | _                |                  |                          |          |                 |            |           |       |           | for tra          | insfusion reactions                                               |   |
|   |              | ീ                | hydrocortisone   | •                        |          |                 |            |           |       |           | 100 m<br>for tra | ig, IV, INJ, once, PRN other (see comment)<br>insfusion reactions |   |
| Δ | Laborato     | ory              |                  |                          |          |                 |            |           |       |           |                  |                                                                   |   |
|   |              | ٩                | **IMPORTANT N    | NOTE FOR MI              | RP** Ev  | ery transfus    | sion must  | include   | e:    |           |                  | ^                                                                 |   |
|   |              |                  | (1) a "Product"  | order (for Bl            | lood Ba  | nk) (i.e., Red  | d Blood Ce | ells Proc | duct) |           |                  |                                                                   |   |
|   |              |                  | (2) a "Iranstuse | e Blood Prod             | duct" or | der             |            |           |       |           |                  | Ŷ                                                                 |   |
| - | 222 0 11     | 40               | Group and Scree  | en Subphase              | 2        |                 |            |           |       |           |                  |                                                                   |   |
|   | Ked I        |                  | TRANSELISE Par   | d Pland Calls            |          |                 |            |           |       |           | Transfe          | iura Quantita 1 IV                                                |   |
| F | 69           |                  | Red Blood Cells  | a bioba Celis<br>Product | 5        |                 |            |           |       |           | 1 No             | use quantity: 1, 1v                                               |   |
| Ľ |              | ۷.               | Red blood Cells  | s Flouuce                |          |                 |            |           |       |           | 1, 140           |                                                                   |   |
|   | କ୍ଷେ         | 17               | TRANSFUSE Un     | ncrossmatche             | ed RBC   |                 |            |           |       |           |                  |                                                                   |   |
| 1 | 6-3          | 2                | Uncrossmatche    | ed RBC Produ             | uct      |                 |            |           |       |           |                  |                                                                   |   |
| Ľ | Plase        | na               |                  |                          |          |                 |            |           |       |           |                  |                                                                   |   |
|   | 69           | 2                | TRANSFUSE Fro    | ozen Plasma              |          |                 |            |           |       |           |                  |                                                                   |   |
|   | 69           | 2                | Frozen Plasma I  | Product                  |          |                 |            |           |       |           |                  |                                                                   |   |
|   | 😹 Plate      | lets             | ;                |                          |          |                 |            |           |       |           |                  |                                                                   |   |
|   | 63           | 2                | TRANSFUSE Pla    | atelet Produc            | t        |                 |            |           |       |           |                  |                                                                   |   |
|   | 63           | 2                | Platelet Product | t (1 Adult Do            | ose)     |                 |            |           |       |           |                  |                                                                   |   |
|   |              |                  |                  |                          |          |                 |            |           |       |           |                  |                                                                   |   |
|   |              |                  |                  |                          |          |                 |            |           |       |           |                  |                                                                   | ~ |
| _ | Detaile      |                  |                  |                          |          |                 |            |           |       |           |                  |                                                                   | _ |
|   | Dergils      |                  |                  |                          |          |                 |            |           |       |           |                  |                                                                   |   |
| 6 | Irdoro Eor F |                  | anatura Ordara   | - For Nurse Pe           | ou iouu  |                 |            |           |       |           |                  | Plan for Later Affe Tableto M                                     |   |

5. A blue and white X appears beside the Transfuse and RBC order. Right click to modify each order

| 😹 Red Blood Cells     |        |  |
|-----------------------|--------|--|
| 🗹 🛛 😣 🖘 📝 TRANSFUSE 🗈 |        |  |
| 🗹 🛛 😵 🕅 Red Blood     | Modify |  |

**NOTE:** Ensure the number of units entered in "Product" and "Transfuse Blood Product" Orders match

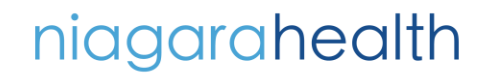

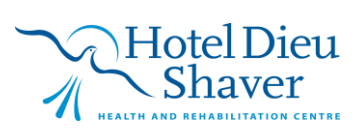

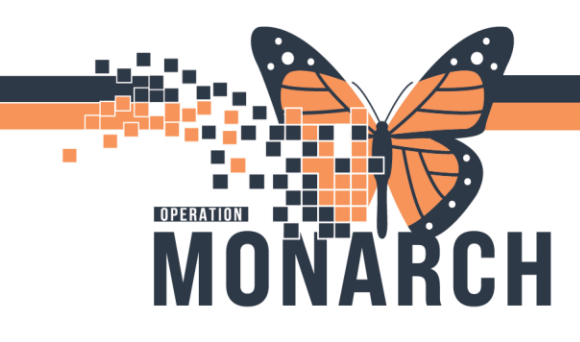

## **PERIOP – BLOOD PORTERING** HOSPITAL INFORMATION SYSTEM (HIS)

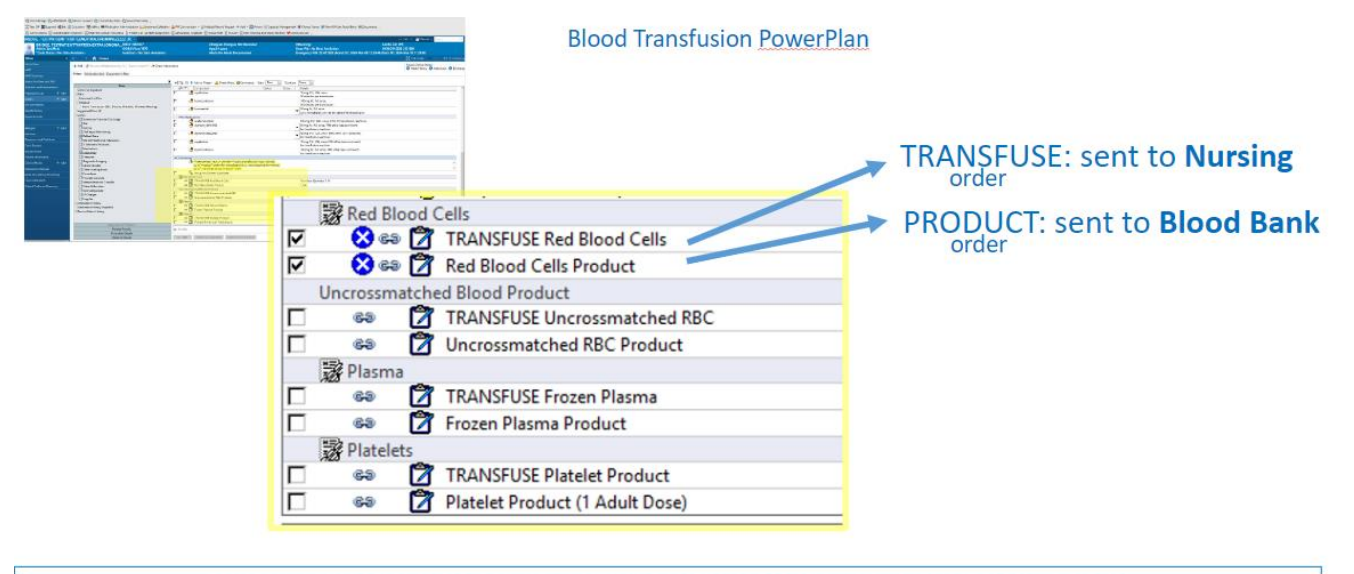

Every PRODUCT ORDER must be married to a TRANSFUSE ORDER

6. Once the details are completed to both orders, click on "Initiate Now"

. Both orders will have the "Ordered" status

# ORDERING A PORTER TO DELIVER THE BLOOD PRODUCT TO THE OR (SCS ONLY)

From PowerChart:

1. In the patient's chart, locate to the navigation toolbar and click

on Capacity Management button Capacity Management. If it's not displaying on the main toolbar, click on the grey drop-down arrow on the top right corner

Capacity Management login display

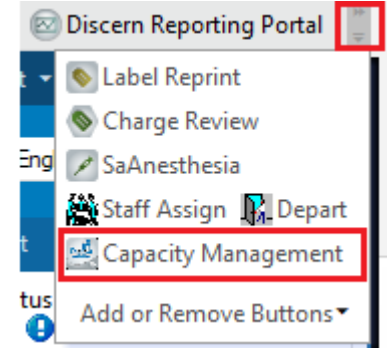

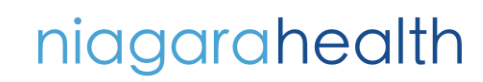

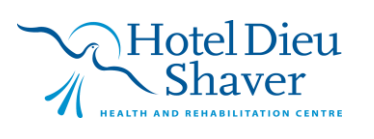

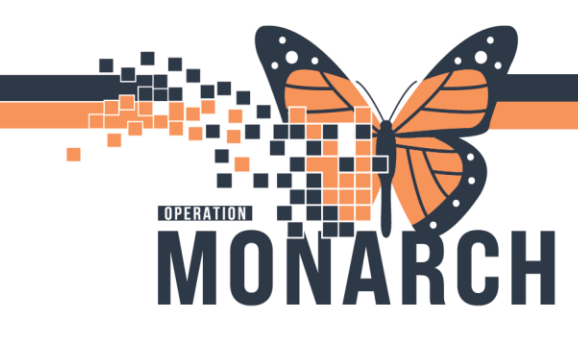

- 2. Use the same PowerChart login credentials to access Capacity Management
- 3. Go to the Equipment List tab
  - If the Equipment tab is not displaying, click on Personalization at the top toolbar. Select the Equipment List if not already selected

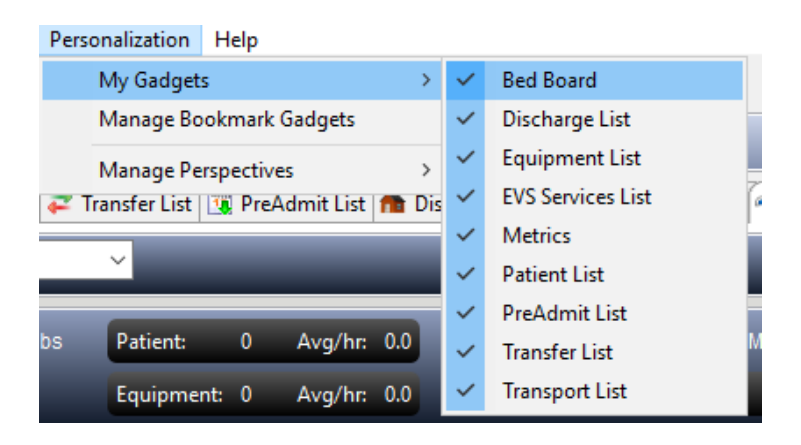

4. Within the Equipment List tab, click on Global Search on the right window

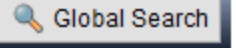

- 5. Type in "Blood" in the Description field and click Search or hit Enter on your keyboard
- Blood Products (MTP) will populate to your Equipment List tab window. You can add comments if necessary by clicking on the Comment column and free text the comment

| a Be                                | 🛹 Bed Board 🚮 Metrics 📓 Equipment List 🕱                           |  |  |  |  |  |  |  |  |  |  |
|-------------------------------------|--------------------------------------------------------------------|--|--|--|--|--|--|--|--|--|--|
| Equipment: Blood Products (MTP) 🗸 🔩 |                                                                    |  |  |  |  |  |  |  |  |  |  |
| ۲                                   | S Global Search Results: All Facilities                            |  |  |  |  |  |  |  |  |  |  |
|                                     | Bescription Classification Type Owning Location Comment            |  |  |  |  |  |  |  |  |  |  |
| ۲                                   | Blood Products (MTP) SCS Equipment Tra Lab / Blood Bank /Pathology |  |  |  |  |  |  |  |  |  |  |
|                                     |                                                                    |  |  |  |  |  |  |  |  |  |  |
|                                     |                                                                    |  |  |  |  |  |  |  |  |  |  |

7. Click on the grey right arrow beside Blood Products. Click on Transport and select 'Request Adhoc Transport'

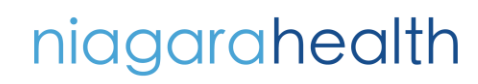

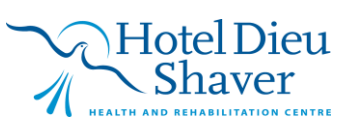

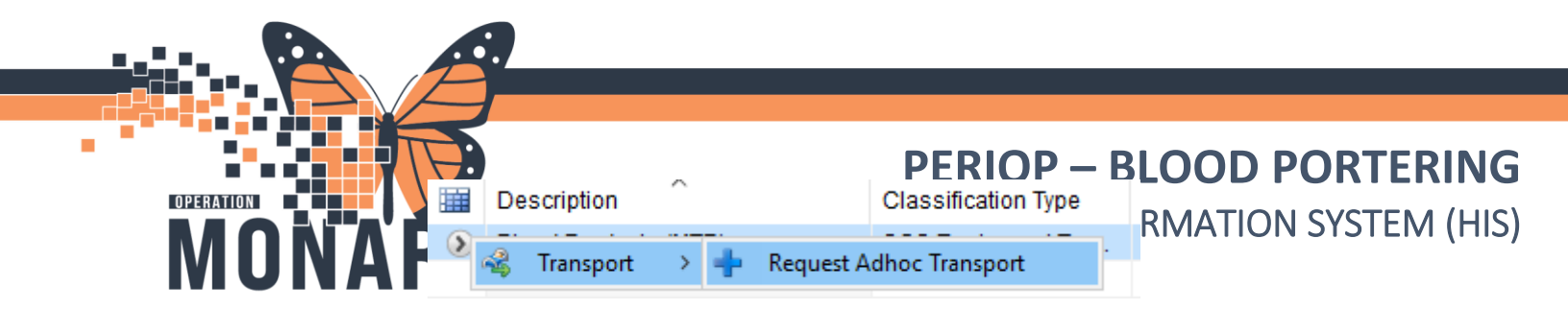

- 8. Within the 'Create Adhoc Equipment Transport Request', enter the location in the 'To' field. Click on
  - The FROM location is defaulted as the Lab/Blood bank
  - Change the Priority to 'Blood' or 'Routine' [Blood will supersede anything routine]
  - Free type details in the Transport Details fields
- 9. Click OK

| Create AdHoc Equipment Transport                       | Request                                                                |                                    |                          |             |                      |                  | ×         |
|--------------------------------------------------------|------------------------------------------------------------------------|------------------------------------|--------------------------|-------------|----------------------|------------------|-----------|
| Blood Products (MTP)<br>Model Number:<br>Manufacturer: | Leased: Classification Type: SCS Equipm<br>Equipment Status: Available | Asset Co<br>ment Transprt Serial N | ontrol Number:<br>umber: |             |                      |                  |           |
| 🔲 🈘 Round Trip Transport?                              |                                                                        |                                    |                          |             |                      |                  |           |
| Scheduled Time:                                        |                                                                        |                                    |                          |             |                      |                  |           |
| 10/21/24                                               | ~                                                                      | 12:05 PM                           |                          | From        | n SCS 4D Womens & Ba | bies Area To     |           |
| Priority Transporters<br>Blood V                       |                                                                        |                                    |                          |             |                      |                  |           |
| Transport Details                                      |                                                                        |                                    |                          |             |                      |                  |           |
|                                                        |                                                                        |                                    |                          |             |                      |                  |           |
| Behavioural Restraints Isolat                          | ion 🗌 IV Pole                                                          | Monitor                            | Oxygen                   | RN Required | RT Required          | See Charge Nurse |           |
|                                                        |                                                                        |                                    |                          |             |                      |                  | OK Cancel |

The requested Adhoc transport will show in the Transport List board. The porter will get a notification of this request and will update the status and transporter information.

### Returning Unused Blood Products (SCS)

Place another transport request with the priority as Routine and add a comment saying "Unused blood product" to return to the lab

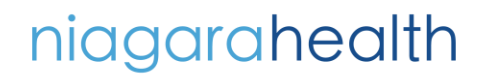

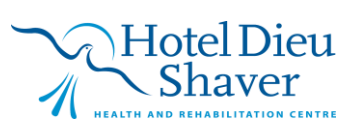